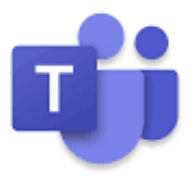

# การเข้าใช้งานระบบ Microsoft Teams

(ใช้สำหรับการเรียน) (นักศึกษา)

### <u>สิ่งที่ต้องมีในการเรียน</u>

- อุปกรณ์สื่อสาร 1 เครื่อง เช่น คอมพิวเตอร์ , โน้ตบุ๊ค , แท็บเล็ต , มือถือ
- โปรแกรม Microsoft Teams

สามารดาวน์โหลดได้ที่เว็บไซต์ Microsoft

(Link : <u>https://www.microsoft.com/th-th/microsoft-teams/download-app</u> )

- Username และ password ที่ใช้ในการเข้าระบบ

สามารถรับได้ที่ระบบ Digital-Student (ดังตัวอย่างที่จะอธิบายต่อไป)

 เมื่อนักศึกษาม<u>ีอุปกรณ</u>์ในการใช้งานแล้วในคู่มือนี้จะยกตัวอย่างโดยใช<u>้โน้ตบุ๊ค</u>เข้าใช้งาน ขั้นตอนแรกให้นักศึกษาดาวน์โหลดโปรแกรมมาติดตั้งบน<u>โน้ตบุ๊ค</u>ของนักศึกษา (ตาม Link ที่แนบไว้ได้บน) ขั้นตอนการดาวน์โหลดติดตั้ง

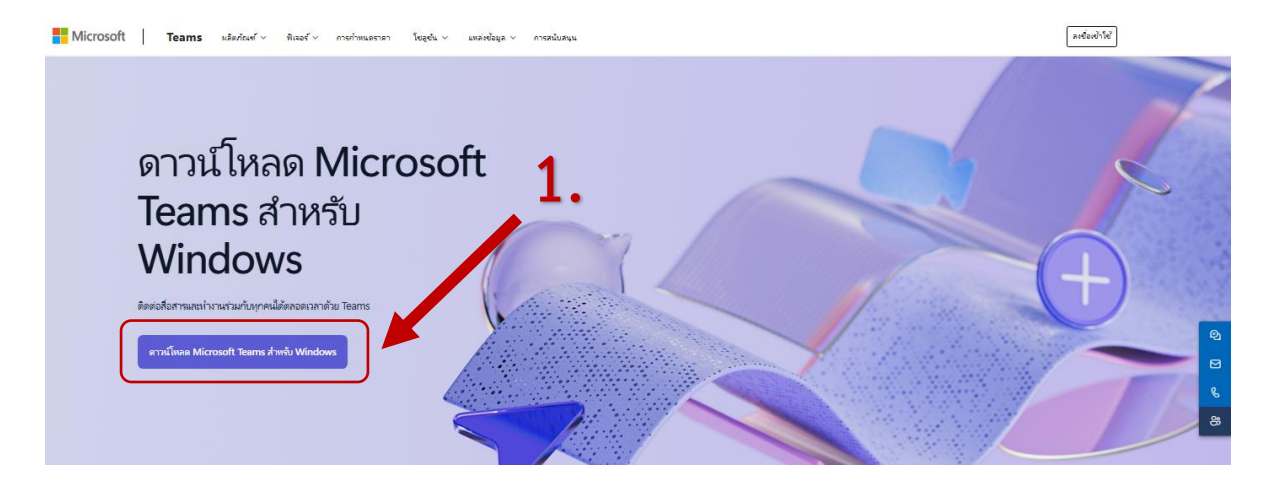

เมื่อดาวน์โหลดมาแล้วจะได้ตัวติดตั้งดังภาพ

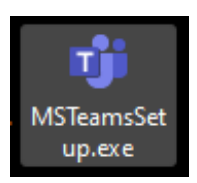

ให้นักศึกษาคลิกตัวติดตั้ง ระบบจะทำการติดตั้งเองอัตโนมัติดังภาพ

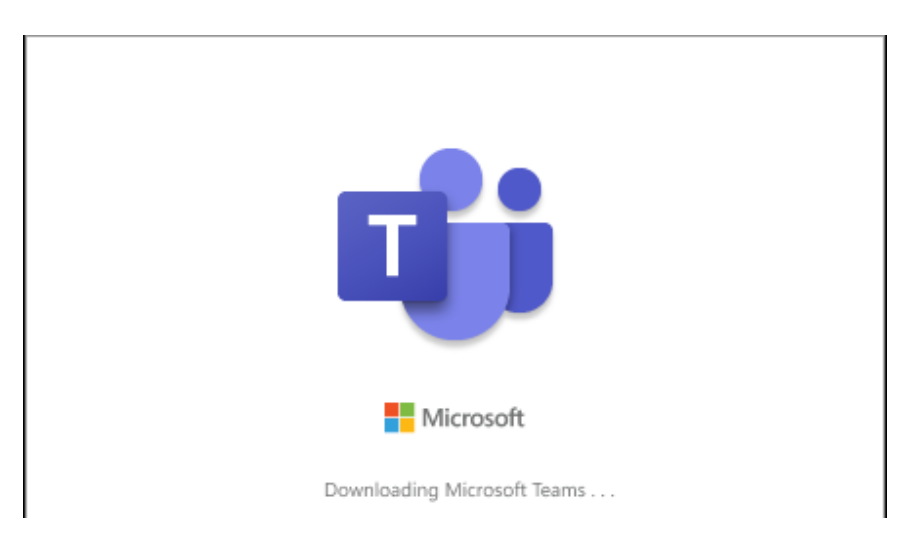

เมื่อติดตั้งเรียบร้อยจะได้ไอคอนโปรแกรมดังภาพ

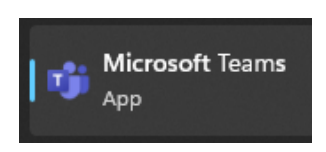

- เมื่อนักศึกษาคลิกที่ไอคอนโปรแกรม จะปรากฏหน้าต่าง Login ดังภาพ

(Username และ Password เข้าระบบ ได้รับจากระบบ Digital-student ดังตัวอย่างในข้อถัดไป)

| Sign in to Microsoft Teams X                    |  |
|-------------------------------------------------|--|
| Microsoft                                       |  |
| Sign in                                         |  |
| Èmail, phone, or Skype                          |  |
| Next                                            |  |
| Create an account                               |  |
|                                                 |  |
|                                                 |  |
|                                                 |  |
|                                                 |  |
| ©2024 Microsoft Privacy & Cookies Terms of Lise |  |

 ในการเข้าใช้งานครั้งแรก นักศึกษาต้องมี Username และ password ในการเข้าใช้งาน โดยนักศึกษาสามารถรับ Username และ password นี้ได้ที่ระบบ Digital-Student เข้าระบบ Digital-Student

(Link : <u>https://eregister.christian.ac.th/Estudent/index.php</u> )

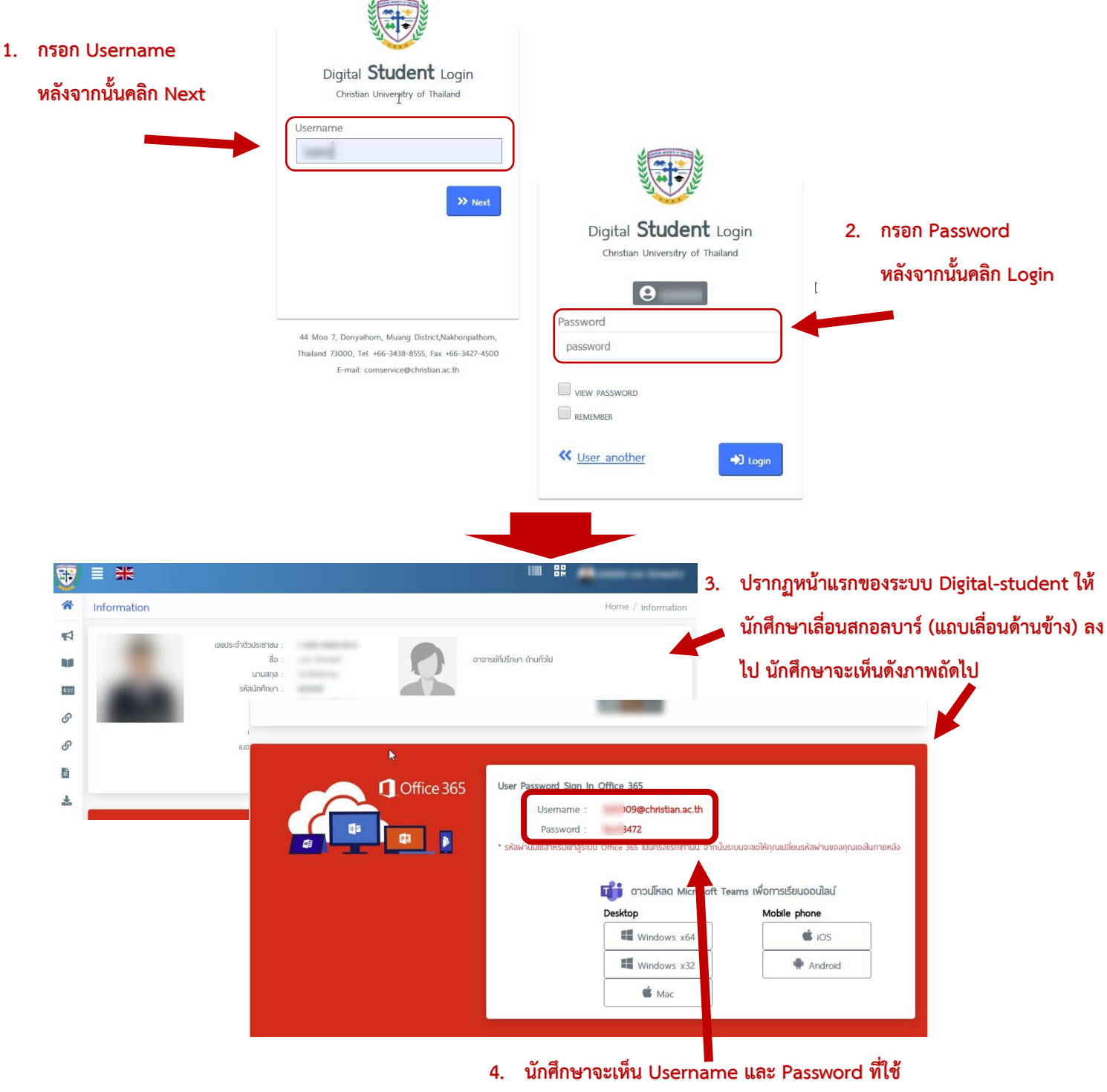

ในการเข้าระบบ<u>ครั้งแรก</u>

- 3. การเข้าใช้งาน
- ให้นักศึกษากรอก Username ที่ได้รับมาจากระบบ Digital-Student

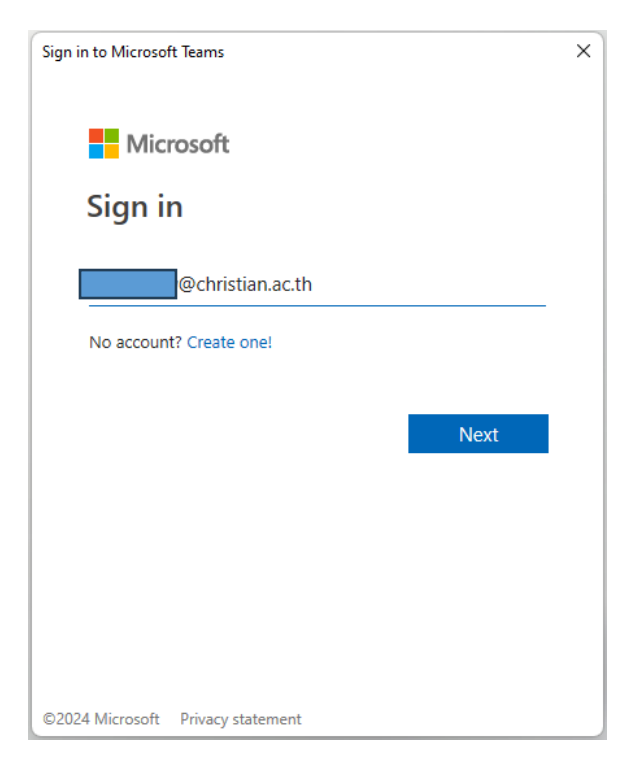

- ให้นักศึกษากรอก Password ที่ได้รับมาจากระบบ Digital-Student

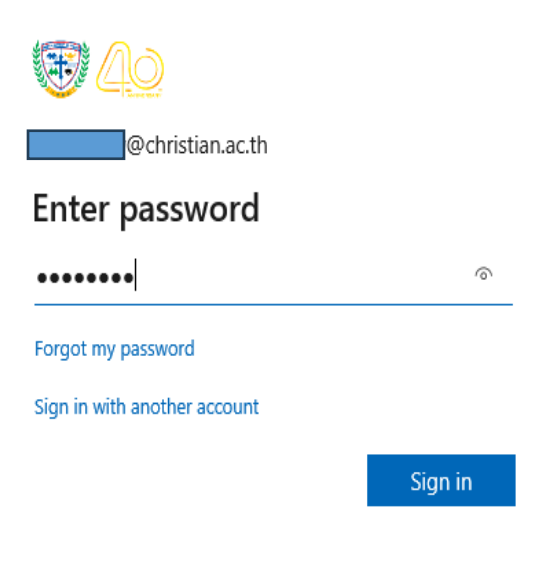

ในการเข้าใช้งานครั้งแรก ระบบจะให้นักศึกษาดังรหัสผ่านใหม่ (กรณีเข้าใช้งานครั้งแรก)

| <u> 40</u>                                                         |                                                                       |                              |
|--------------------------------------------------------------------|-----------------------------------------------------------------------|------------------------------|
| @christia                                                          | n.ac.th                                                               |                              |
| Update you                                                         | r password                                                            |                              |
| You need to update<br>the first time you ar<br>password has expire | your password because this is<br>e signing in, or because your<br>ed. |                              |
|                                                                    | ใส่สารัสงใจงารสี่ใช้สามารถจากสา                                       |                              |
| Current password                                                   | เสรทสผาน พเตรบมาจากระ                                                 | บบ Digital-Student           |
| Current password New password                                      | เสรพสผาน ทเตรบมาจากระ<br>ใส่รหัสผ่านใหม่                              | บบ Digital-Student<br>       |
| Current password New password Confirm password                     | เสรพสผาน ทเตรบมาจากระ<br>ใส่รทัสผ่านใหม่<br>ใส่รทัสผ่านใหม่อีกครั้ง   | บบ Digital-Student<br>-<br>- |

## คำแนะนำในการตั้งรหัสผ่าน

- ควรมีความยาวอย่างน้อย 8 ตัวอักษรหรือมากกว่านั้น
- ประกอบด้วยอักขระดังต่อไปนี้
  - ตัวอักษร (a-z, A-Z)
  - ตัวเลข (0-9)
  - เครื่องหมายหรืออักขระพิเศษ ( !@#%^&\*+- เป็นต้น )

ให้นักศึกษาทำตามขั้นตอนดังภาพ (กรณีเข้าใช้งานครั้งแรก เท่านั้น)

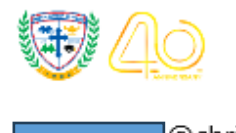

@christian.ac.th

### Let's keep your account secure

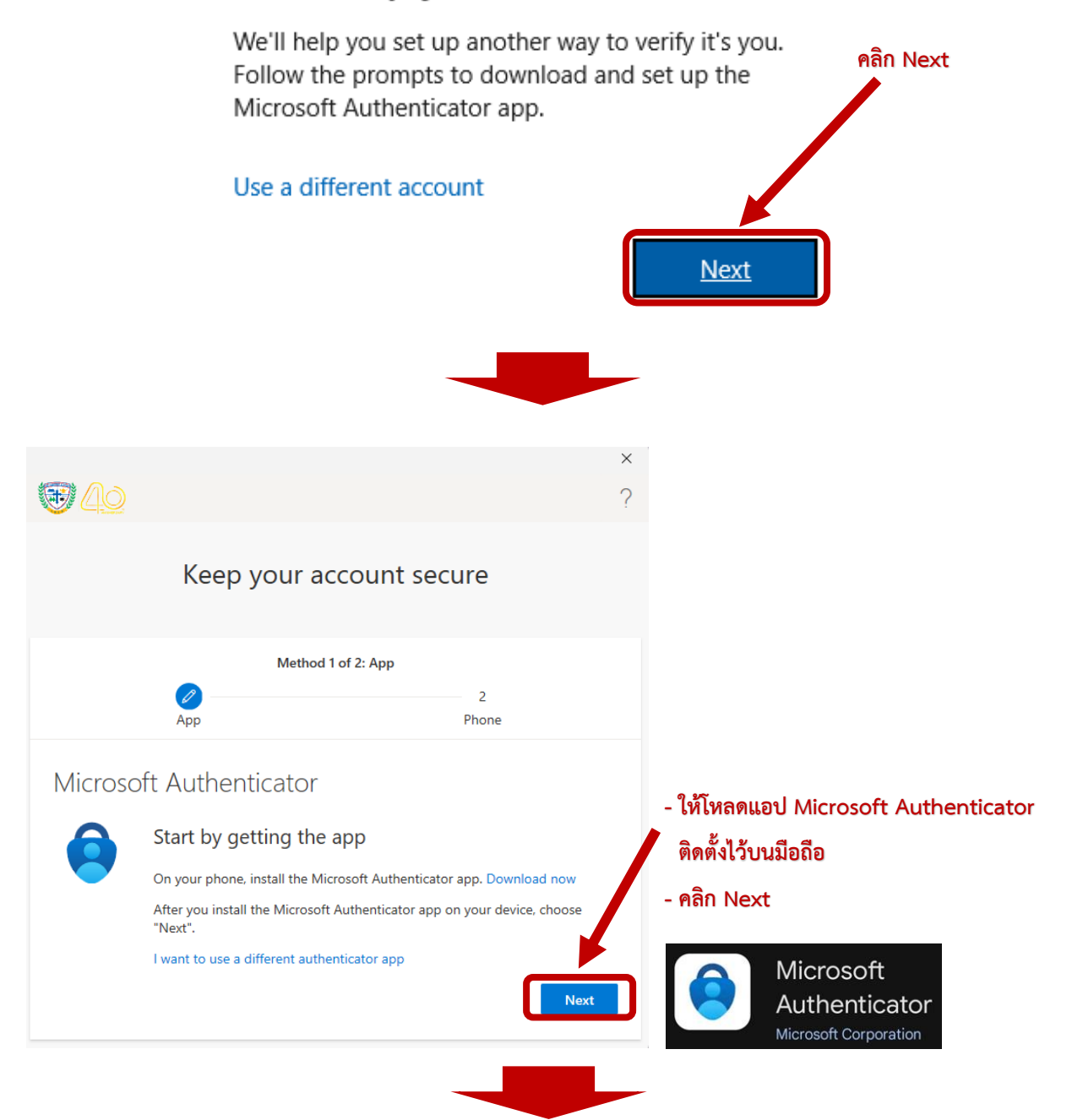

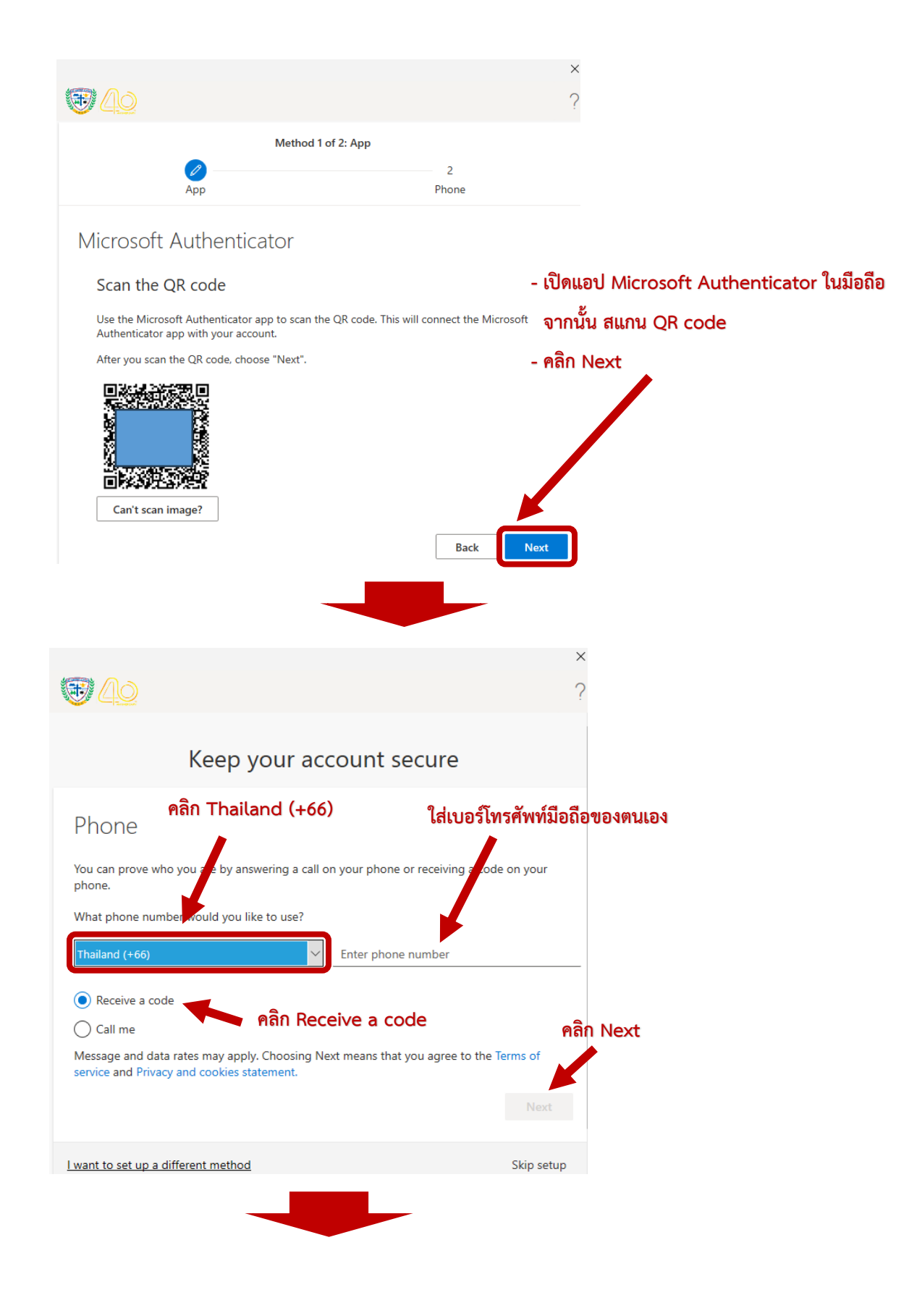

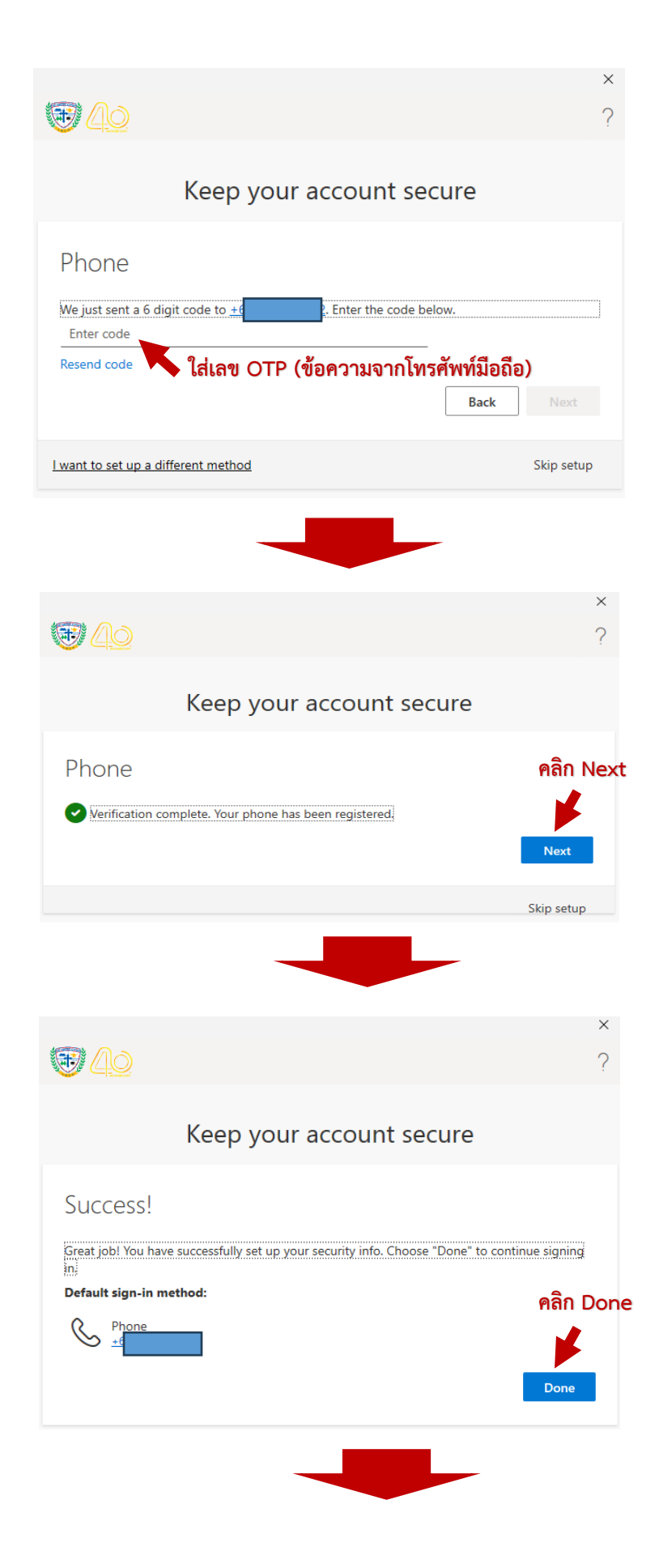

#### Stay signed in to all your apps

Allow my organization to manage my device

 $\checkmark$ 

Windows will remember your account and automatically sign you in to your apps and websites on this device. This will reduce the number of times you are asked to login.

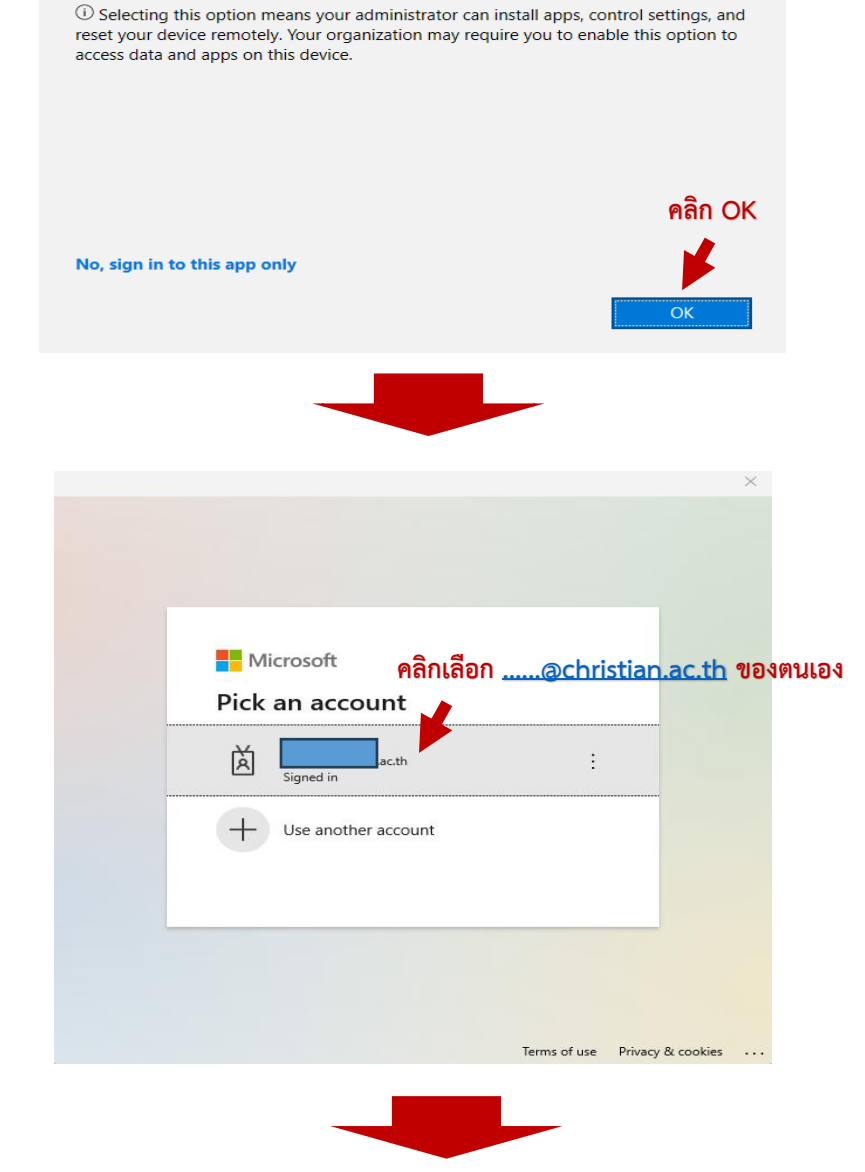

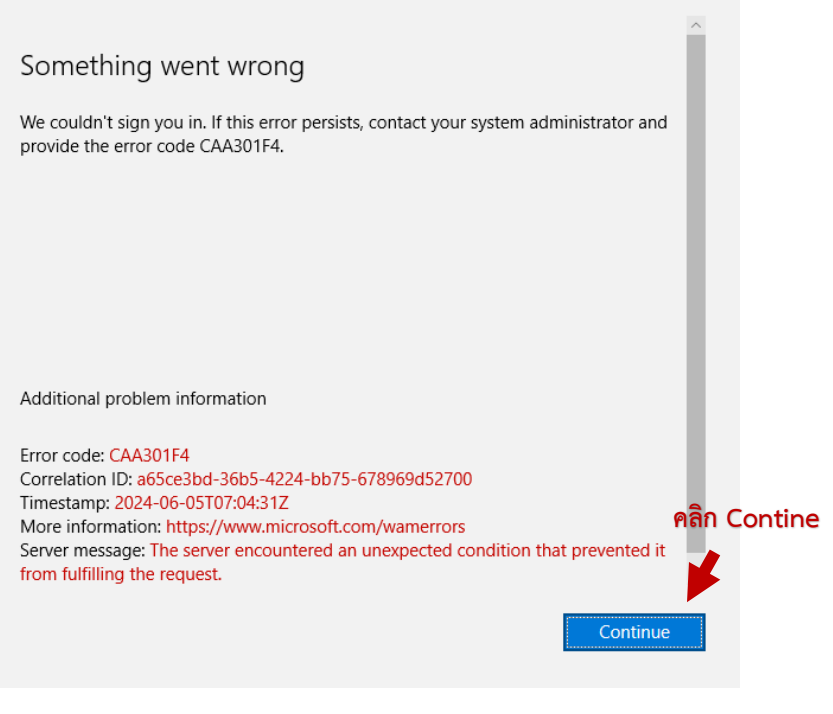

×

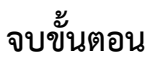

- เมื่อกด Contine แล้ว โปรแกรมจะปรากฎดังภาพ

| 4 <u>11</u>    | < > Q Search               | ··· 🔥 – 🗆 🗙                |
|----------------|----------------------------|----------------------------|
| Q.<br>Activity | Teams                      | ··· 80 Join or create team |
| (=)<br>Chat    | Classes                    |                            |
| teams          | <ul> <li>Hidden</li> </ul> |                            |
| Assignments    |                            |                            |
| Calendar       |                            |                            |
| Galis          |                            |                            |
| OneDrive       |                            |                            |
|                |                            |                            |
| ÷              |                            |                            |
| Apps           |                            |                            |
|                |                            |                            |

การเข้าห้องเรียนออนไลน์

เมื่อนักศึกษาเข้ามาในระบบแล้วให้นักศึกษาคลิกที่เมนู Teams จะปรากฎดังภาพ จากนั้นเลือกเมนู Team นักศึกษาจะเห็น ห้องรายวิชาที่สามารถเข้าใช้งานได้

| -                    | < > Q Search A X                                        |
|----------------------|---------------------------------------------------------|
| Q<br>Activity        | Teams ···· 💡 Join or create team                        |
| (=)<br>Chat          | • Classes                                               |
| Teams<br>Assignments | sA sB sC sD                                             |
| Calendar             | รายวิชา A ··· รายวิชา B ··· รายวิชา C ··· รายวิชา D ··· |
| &<br>Calls           | Hidden                                                  |
| OneDrive             |                                                         |
|                      |                                                         |
| +                    |                                                         |
| Abbs                 |                                                         |

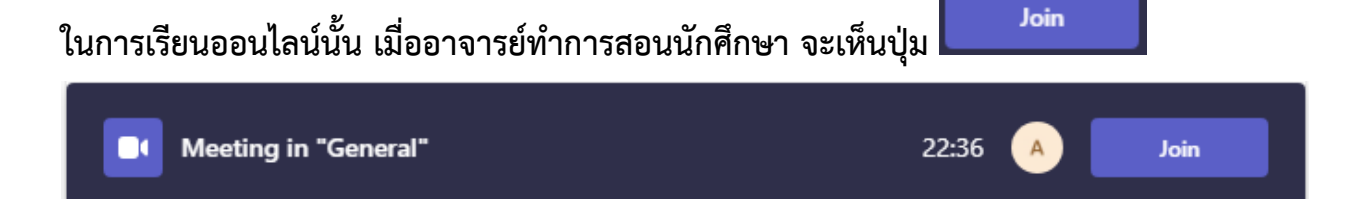

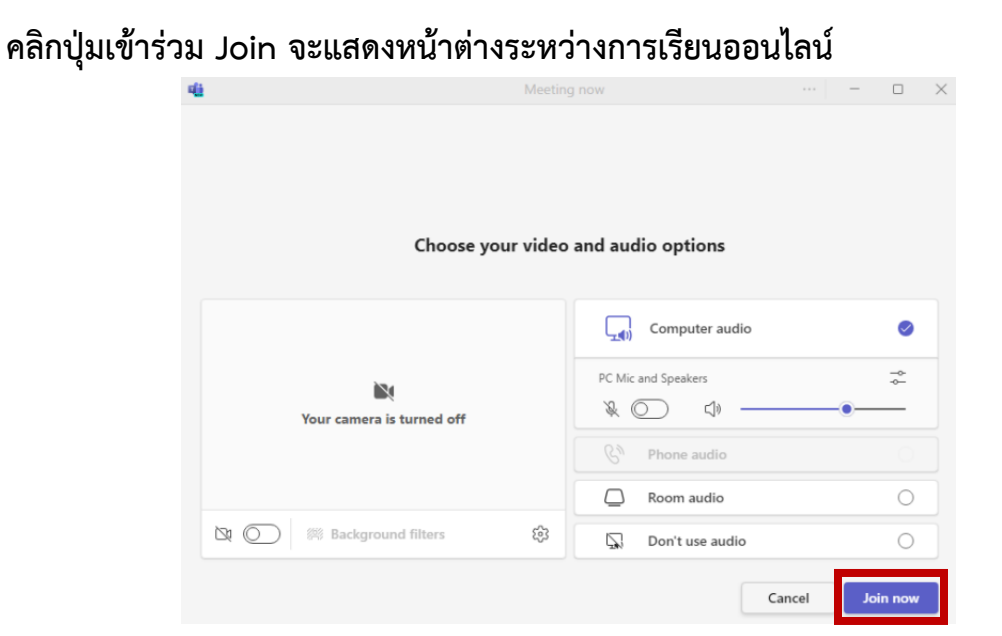

นักศึกษาคลิกปุ่ม Join now อีกครั้ง นักศึกษาก็จะสามารถเข้าห้องเรียนออนไลน์ได้

- การใช้งานเบื้องต้น

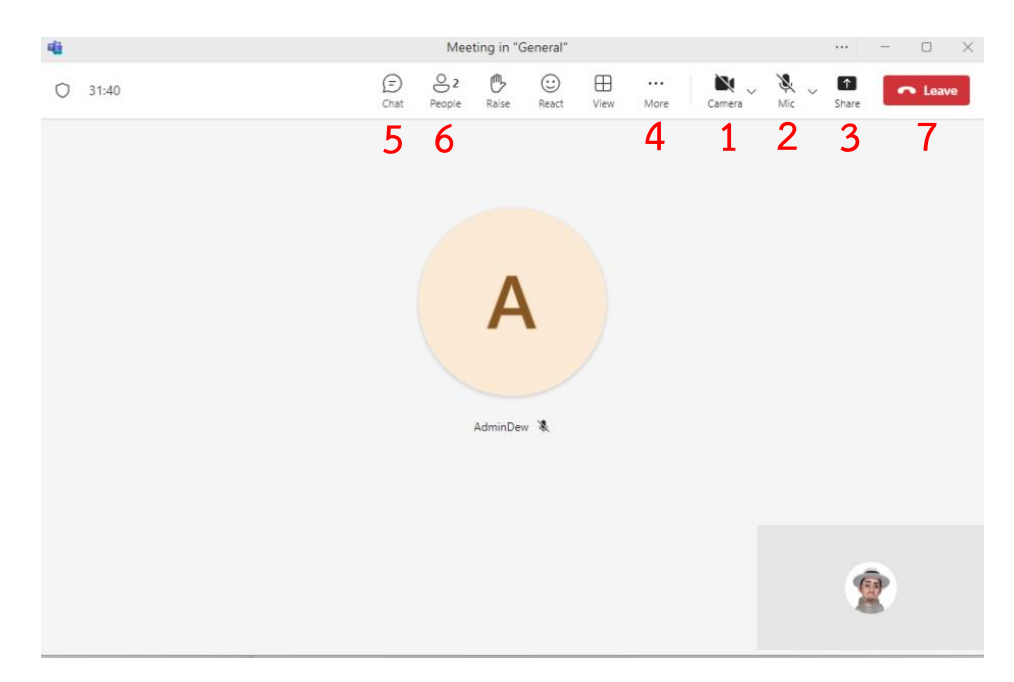

- 1. ปุ่มสำหรับเปิดปิด <u>กล้อง</u> ของนักศึกษา
- ปุ่มเปิดปิด <u>ไมโครโฟน</u> ของนักศึกษา
- ปุ่ม <u>แชร์</u> หน้าจอ

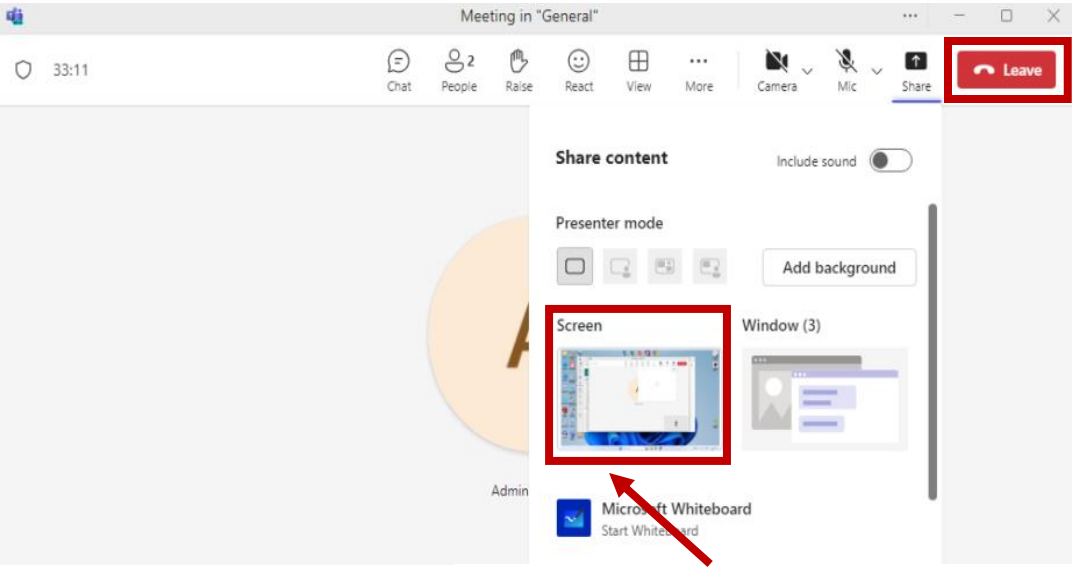

### คลิกที่ Screen เพื่อแสดงหน้าจอนักศึกษาในห้องเรียนออนไลน์

### 4. ปุ่มแสดงเมนูที่ถูกซ่อน

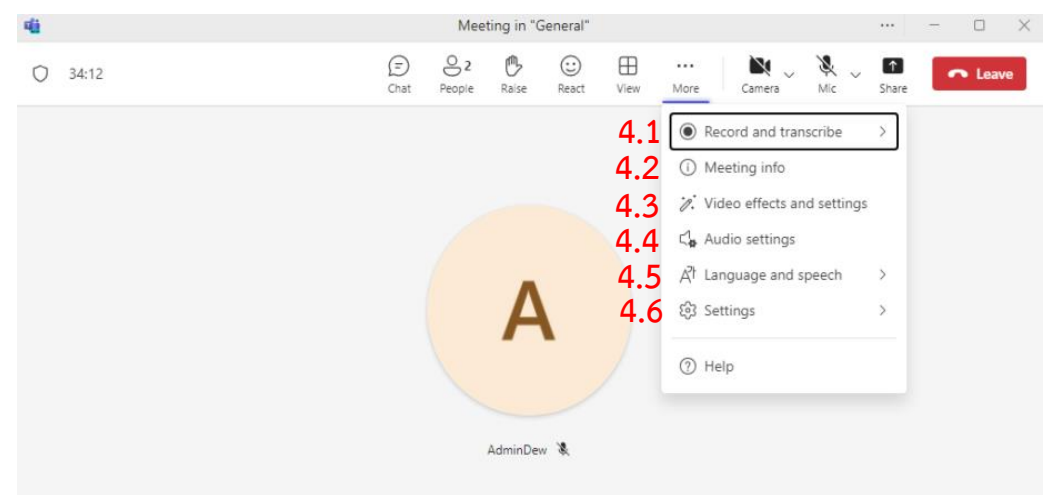

- 4.1 บันทึกวิดีโอการประชุม
- 4.2 แสดงรายละเอียดห้องประชุม เช่น Meeting ID , Passcode
- 4.3 การปรับแต่งเอฟเฟคของวิดีโอ เช่น ภาพพื้นหลัง
- 4.4 แสดงการตั้งค่าอุปกรณ์ เช่น เลือกใช้ลำโพง และไมค์ ที่จะให้เสียงออก
- 4.5 เปิดคำบรรยายเหตุณ์สด แสดงคำบรรยายจากผู้บรรยาย
- 4.6 การตั้งค่ารายละเอียดของห้องประชุม เช่น Meeting options

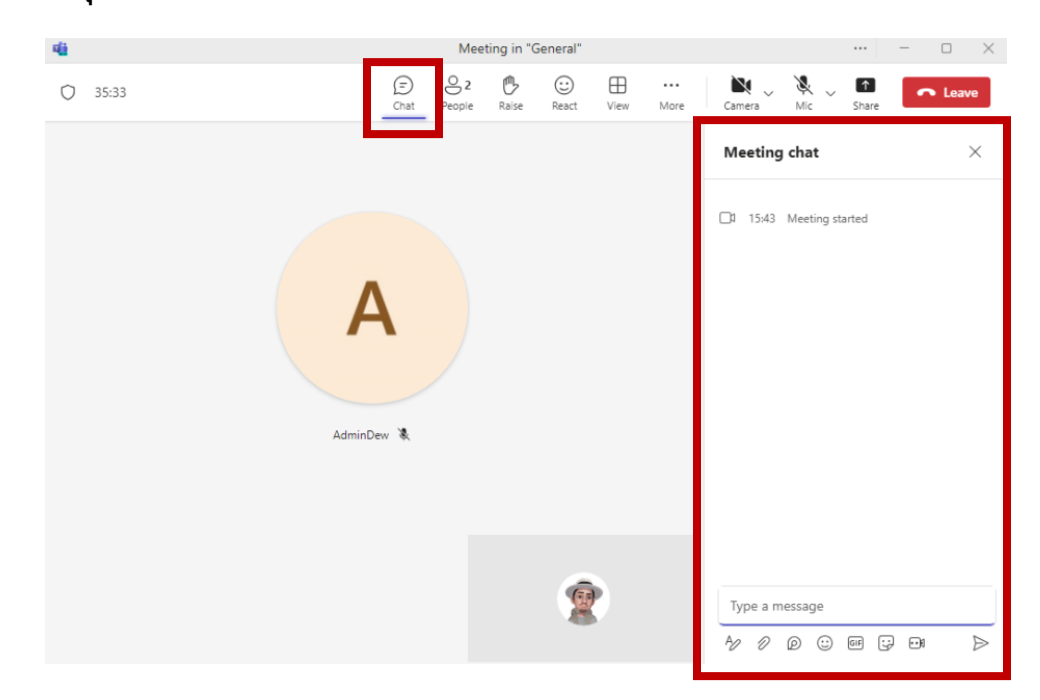

5. ปุ่มเปิดหน้าแชทข้อความ สามารถใช้ในการพิมพ์สื่อสารในห้องเรียนออนไลน์ได้

### 6. ปุ่มแสดงสมาชิกในห้องเรียน แบ่งเป็นสมาชิกที่ออนไลน์และออฟไลน์

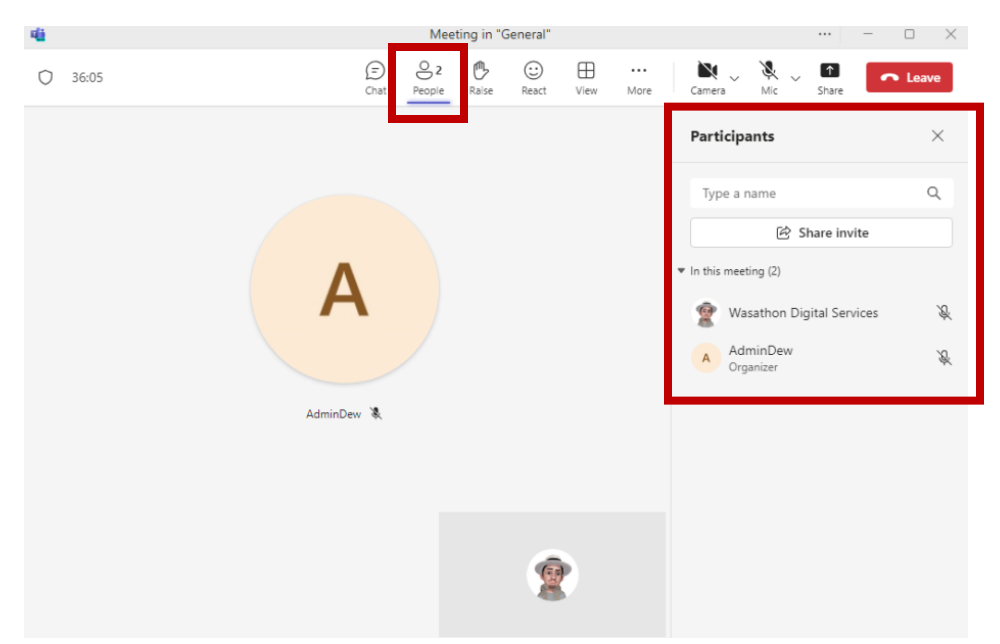

### 7. ปุ่มวางสาย เพื่อออกจากห้องเรียน

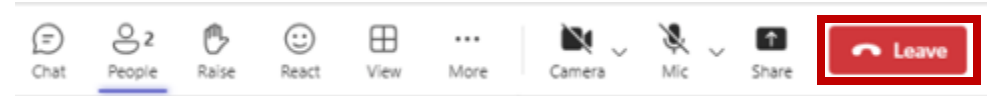

จัดทำโดย สำนักบริการดิจิทัลเพื่อการศึกษา ปรับปรุง ณ.วันที่ 14 พฤษภาคม 2568 ติดต่อสอบถาม สำนักบริการดิจิทัลเพื่อการศึกษา มหาวิทยาลัยคริสเตียน

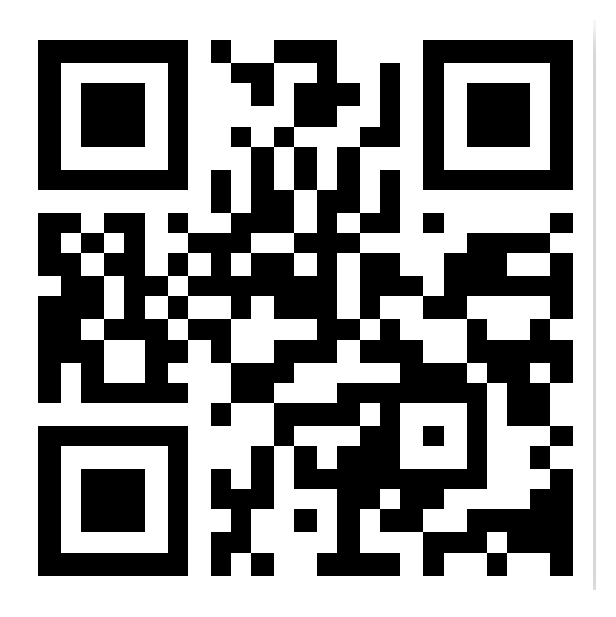